### BIND DNS 設定 (サブドメイン): 1. レコードの追加

まずは、既存のゾーンファイルにサブドメインのレコードを追加します。

#### 1. [サーバ] [BIND DNS サーバ ] [prox.jp ] と進みます。

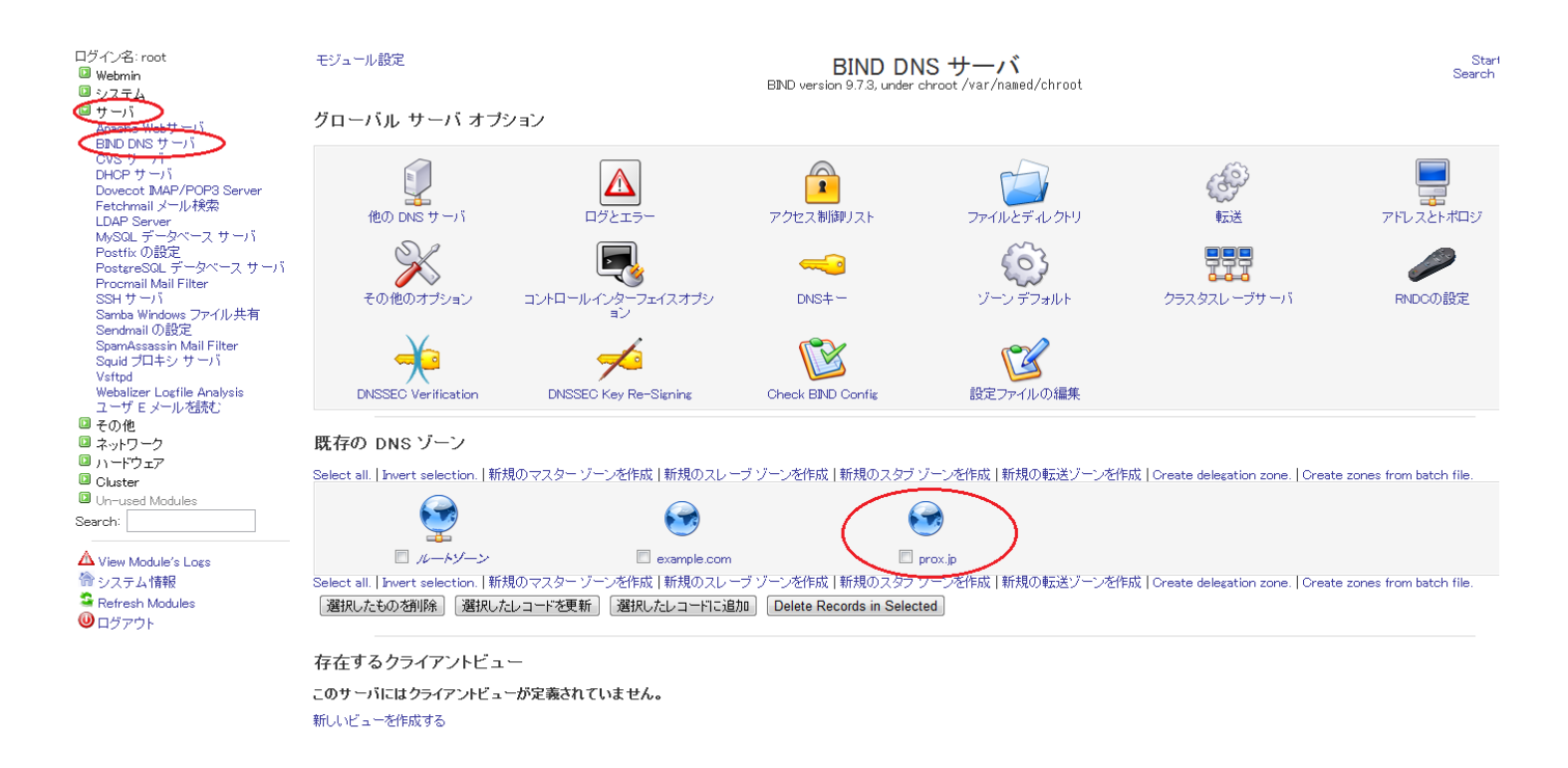

2. ゾーンの編集画面となりますので、ネームエイリアスをクリックします。

## BIND DNS 設定 (サブドメイン): 1. レコードの追加

| モジュール インデックス                                                  | <sup>ブュール</sup> インデックスマスター ゾーンの編集<br>prox.ip                                                                                                    |                           |                 |
|---------------------------------------------------------------|----------------------------------------------------------------------------------------------------|---------------------------|-----------------|
| FL2 (0)                                                       | ネーム サーバ (1)                                                                                                    | ネーム エイリアス (0)             | メールサーバ (0)      |
| ホストの情報 (o)                                                    | <b>入る</b><br>テキスト (0)                                                                                                    | Sender Permitted From (0) | 既知のサービス (o)     |
| <b>夏</b> 任者 (0)                                               | 逆引きアドレス (o)                                                                                                    | <b>运</b><br>場所 (0)        | サービスアドレス (0)    |
| <del>~~~0</del><br>公開鍵 (0)                                    | <b>A</b><br>1946 77522 (0)                                                                                                    | 全てのレコードタイプ (1)            |                 |
| し<br>レコード ファイルの編集                                             | ゾーン パラメータの編集                                                                                                    | びーン オブションの編集              | 使用できる P アドレスの検索 |
| レコードジェネレ <i>ー</i> タ                                           | WHOIS情報を参照する                                                                                                    | Setup DNSSEC Key          |                 |
| ゾーンの凍結<br>ゾーンの凍結解除<br>Check Records<br>スレーブゾーンに変換する<br>ゾーンの削除 | Click this button to freeze a dynamic zone before updating it.<br>Click this button to unfreeze a dynamic zone after having updated it.<br>Click this button to have BIND check the records in this zone, and report on any problems.<br>Turns this master zone into a slave, so that it will receive records from another master server instead of serving them locally.<br>ご使用の DNS サーバからこのゾーンを削除するには、このボタンをグリックしてください。このサーバがホストしている他のゾーン内にある一致した逆引きアドレスのレコードも<br>削除されます。 |                           |                 |

3. 編集画面となりますので、以下のように入力し、作成します。

レコード名 sub

実名 ns

#### モジュール インデックス

| ネーム | エイリアン | ス レコード |
|-----|-------|--------|
|-----|-------|--------|

|                          |                       | prox.jp 内 |
|--------------------------|-----------------------|-----------|
| ネーム エイリアス をレコードに追加する。    |                       |           |
| レコード名 sub                | TTL時間 💿 デフォルト 🔘       | 秒 🔻       |
| 実名 ns                    | (絶対名は a で終わる必要があります。) |           |
| 作成                       |                       |           |
| 🖕 ゾーンリストに戻る   レコードの種類に戻る |                       |           |

4. 作成しましたら、画面下部の [ ゾーン リスト に戻る ] をクリックし、画面右上にあります [Apply Configuration] をクリックし、

(c) 2024 Prox System Design <tech@prox.ne.jp>

URL: https://support.prox.ne.jp/index.php?action=artikel&cat=34&id=70&artlang=ja

# BIND DNS 設定 (サブドメイン): 1 . レコードの追加

設定を適応します。

一意的なソリューション ID: #1069 製作者: Prox System design 最終更新: 2015-06-05 09:19